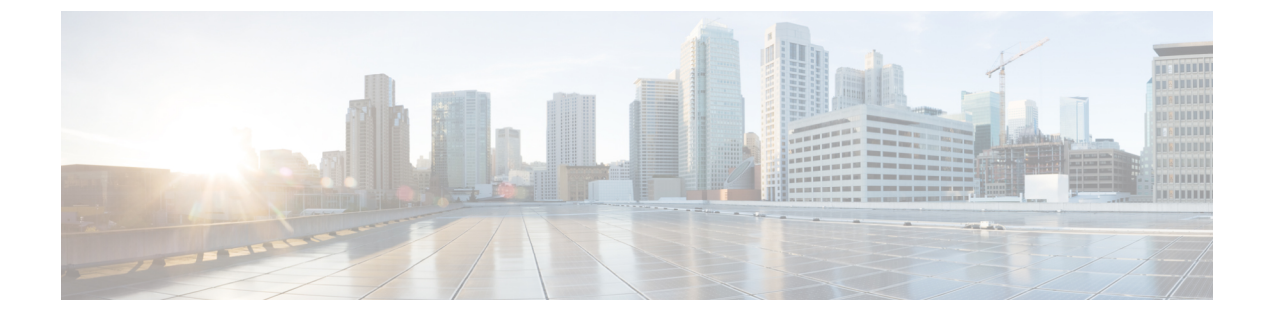

# Microsoft Lync へのドメイン間フェデレー ション

このセクションでは、Microsoft Lync へのドメイン間フェデレーションについて説明します。

- 企業内の Microsoft Lync へのドメイン間フェデレーション (1ページ)
- Microsoft Lync フェデレーションの設定タスク フロー (2ページ)

# 企業内のMicrosoftLyncへのドメイン間フェデレーション

図 1:企業内の Microsoft サーバーへのドメイン間フェデレーション

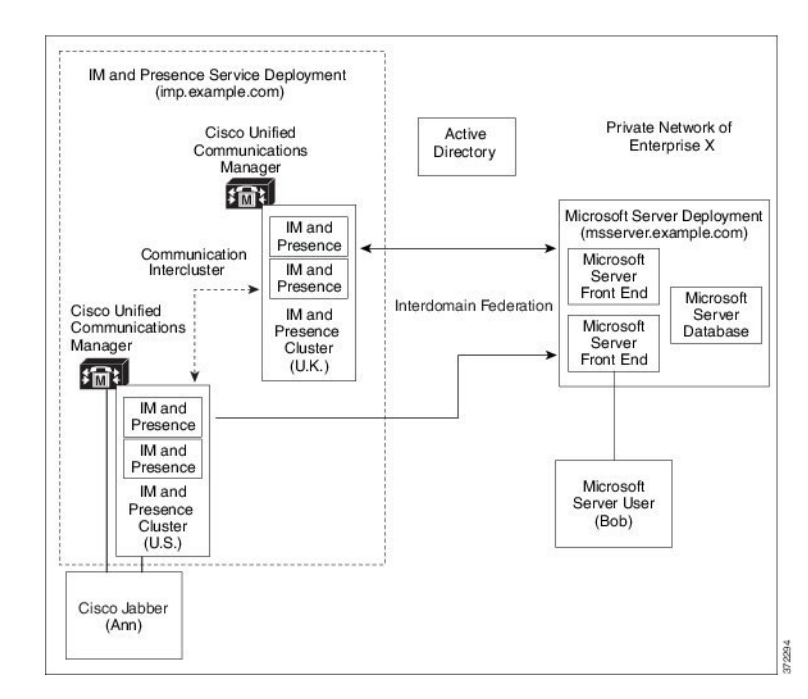

Microsoft サーバーと IM and Presence Service のドメインが異なる場合は、企業内でフェデレーションを構成できます。サブドメインを使用する必要はありません。個別のドメインも同様に

適用できます。詳細については、フェデレーションとサブドメインに関連するトピックを参照 してください。

# Microsoft Lync フェデレーションの設定タスク フロー

IM and Presence Service と Microsoft Lync 間のフェデレーションを設定するには、次のタスクを 実行します。この設定は、チャットのみの展開とチャット+コールの展開の両方をサポートし ます。

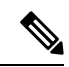

 (注) Expressway ゲートウェイの SIP ブローカを介したドメイン間フェデレーションは、単一の企業 ネットワーク(社内)でのみサポートされます。ビジネスツービジネスの場合は、Expressway トラフィック分類または ASA を使用する必要があります。

### 手順

|       | コマンドまたはアクション                                                                       | 目的                                                                                                    |
|-------|------------------------------------------------------------------------------------|----------------------------------------------------------------------------------------------------|
| ステップ1 | 企業内での Microsoft Lync ドメインの追加 (3 ページ)                                               | IM and Presence Service で、Microsoft Lync ドメイン<br>のフェデレーション ドメイン エントリを追加しま<br>す。IM and Presence Service は、フェデレーテッド<br>ドメイン エントリの着信 ACL を自動的に追加しま<br>す。 |
| ステップ2 | IM and Presenceから Lync へのスタティック ルートの構築 (4 ページ)                                     | IM and Presence Service で、Microsoft Lync サーバ ド<br>メインごとに個別の TLS スタティック ルートを設<br>定します。各ルートは、特定の Microsoft フロント<br>エンド サーバーを指す必要があります。                  |
|       |                                                                                    | (注) TLS スタティック ルートを設定する必要が<br>あります。TCP は、Microsoft Lync とのフェ<br>デレーションではサポートされていません。                                                                  |
| ステップ3 | Configure Expressway Gateway for Microsoft Lync<br>Federation $(4 \sim - \vec{v})$ | (省略可) チャット+コール展開の場合のみ、<br>Expressway ゲートウェイを追加します。ゲートウェ<br>イで、Microsoftの相互運用性と SIP ブローカを設定<br>します。                                                    |
|       |                                                                                    | (注) チャットのみの展開では、Expresswayゲート<br>ウェイは必要ありません。                                                                                                    |
| ステップ4 | Lync サーバーで、次のいずれかの手順を使用して<br>TLS 静的ルートを構成します。                                      | チャット+コール展開の場合は、Expressway ゲート<br>ウェイへのTLSスタティックルートを構成します。                                                                                             |

|       | コマンドまたはアクション                                                                                                    | 目的                                                                                                    |
|-------|----------------------------------------------------------------------------------------------------|----------------------------------------------------------------------------------------------------|
|       | <ul> <li>Lync から Expressway ゲートウェイへの静的ルートの構成 (5 ページ)</li> <li>Lync から IM および Presence へのスタティックルートの構成 (6 ページ)</li> </ul> | チャットのみの展開の場合は、 IM and Presence<br>Service ルーティングノードへの TLS スタティック<br>ルートを構成します。                                                   |
| ステップ5 | Lync Server での信頼できるアプリケーションの構成<br>(9 ページ)                                                                               | Lync サーバーで、IM and Presence Service を信頼で<br>きるアプリケーションとして追加し、各 IM and<br>Presence クラスタ ノードを信頼できるアプリケー<br>ション サーバー プールに追加します。      |
| ステップ6 | トポロジの公開 (11ページ)                                                                                                    | Lync サーバーで、トポロジをコミットします。                                                                                                    |
| ステップ1 | Set up Certificates on IM and Presence for Federation with Lync $(11 ~ (11 ~ ))$                                        | IM and Presence Service で、Lync サーバ証明書に署<br>名する CA のルート証明書を IM and Presence Service<br>にアップロードします。また、TLS ピアサブジェク<br>トをセット アップします。 |

# 企業内での Microsoft Lync ドメインの追加

Lync サーバーのフェデレーテッドドメイン エントリを構成すると、 IM and Presence Service は自動的にフェデレーテッドドメインエントリの着信 ACL を追加します。フェデレーテッド ドメインに関連付けられている着信 ACL は、IM and Presence Administration で確認できます が、変更や削除はできません。(関連付けられた)フェデレーテッドドメインエントリを削 除する場合にのみ、着信 ACL を削除できます。

- ステップ1 Cisco Unified CM IM and Presence Administration のユーザインターフェイスにログインします。[プレゼ ンス (Presence)]>[ドメイン間フェデレーション (Interdomain Federation)]>[SIPフェデレーション (SIP Federation)]を選択します。
- ステップ2 [新規追加(Add New)]をクリックします。
- ステップ3 [ドメイン名 (Domain Name)]フィールドにフェデレ—テッド ドメイン名を入力します。
- ステップ4 [説明 (Description)]フィールドにフェデレ—テッドドメインを識別する説明を入力します。
- ステップ5 [ドメイン間 (Inter-domain to OCS/Lync)]を選択します。
- ステップ6 [直接フェデレーション (Direct Federation)] チェックボックスをオンにします。
- ステップ7 [保存 (Save)] をクリックします。
- ステップ8 SIP フェデレーテッドドメインを追加、編集、または削除した後、Cisco XCP ルータを再起動します。Cisco Unified IM and Presence Service Serviceability のユーザー インターフェイスにログインします。[ツール (Tools)]>[コントロール センター ネットワーク サービス (Control Center Network Services)]を選択します。Cisco XCP ルータを再起動すると、IM and Presence Serviceのすべての XCP サービスが再起動されます。

(注) Cisco XCP ルータの再起動は、クラスタ内のすべての IM and Presence Service ノードで必要です。

### 次のタスク

IM and Presenceから Lync へのスタティック ルートの構築 (4ページ)

# IM and Presenceから Lync へのスタティック ルートの構築

Microsoft Lync サーバ ドメインを指す IM and Presence Service で TLS スタティック ルートを設定するには、次の手順を使用します。Microsoft サーバー ドメインごとに個別のスタティック ルートを追加する必要があります。設定する各スタティック ルートは、特定の Microsoft Lync Enterprise Edition フロントエンドサーバーまたは Standard Edition サーバーをポイントする必要 があります。

高可用性を実現するために、各Microsoftサーバードメインへの追加のバックアップスタティック ルートを構成できます。バックアップ ルートのプライオリティは低く、プライマリ スタ ティック ルートのネクスト ホップ アドレスに到達できない場合にのみ使用されます。

- ステップ1 Cisco Unified CM IM and Presence 管理で、[プレゼンス (**Presence**)]>[ルーティング (**Routing**)]>[スタ ティック ルート (**Static Routes**)]を選択します。
- ステップ2 [新規追加(Add New)] をクリックします。
- **ステップ3** ドメインまたは FQDN が逆になるように、[接続先パターン(Destination Pattern)]の値を入力します。た とえば、ドメインが domaina.comの場合は、.com.domaina.\*と入力します。
- ステップ4 [次のホップ(Next Hop)]フィールドに、 Microsoft Lync サーバーの IP アドレスまたは FQDN を入力しま す。
- ステップ5 [次のホップポート (Next Hop Port)]フィールドに 5061と入力します。
- ステップ6 [ルートタイプ (Route Type)] ドロップダウン リストから、[ドメイン (Domain)]を選択します。
- ステップ7 [プロトコルタイプ (Protocol Type)] ドロップダウン リスト ボックスから、[TLS]を選択します。
- ステップ8 [保存 (Save)] をクリックします。

## 次の作業:

チャット + コールの導入、 Configure Expressway Gateway for Microsoft Lync Federation (4ページ)

チャットのみの展開の場合、Lyncから IM および Presence へのスタティックルートの構成 (6ページ)

# **Configure Expressway Gateway for Microsoft Lync Federation**

Chat + calling deployments only. On the Expressway Gateway, configure Microsoft interoperability and enable the SIP broker. For Expressway Gateway configuration, see the *Cisco Expressway and Microsoft Lync Deployment Guide* at:

http://www.cisco.com/c/en/us/support/unified-communications/expressway-series/products-installation-and-configuration-guides-list.html.

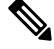

Note

For chat-only deployments, you do not need to deploy the Expressway Gateway.

#### What to do next

Lync から Expressway ゲートウェイへの静的ルートの構成, on page 5

# Lync から Expressway ゲートウェイへの静的ルートの構成

チャット+コール展開の場合のみ。Lync サーバで、Expressway ゲートウェイの完全修飾ドメ イン名 (FQDN) を指す TLS スタティック ルートを構成します。

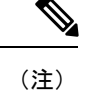

) スタティックルートの FQDN が Lync フロントエンドサーバから解決可能であり、Expressway ゲートウェイの正しい IP アドレスに解決されることを確認します。

ステップ1 たとえば、Lync Server 管理シェルがインストールされているコンピュータにドメイン管理者としてログインします。

**ヒント New-CsStaticRoute** コマンドレットを割り当てた RTCUniversalServerAdmins グループまたはロール ベース アクセス コントロール (RBAC) ロールのメンバーとしてログインする必要があります。

ステップ2 [スタート(Start)]>[すべてのプログラム(All Programs)]>[Microsoft Lync Server 2010]>[Lync Server Management Shell]] の順に選択します。

**ヒント** Microsoft Lync Server のバージョンに応じて、Microsoft Lync Server 2010 または 2013 に移動します。

ステップ3 次のコマンドを入力して、TLS ルートを定義します。

\$tlsRoute = New-CsStaticRoute -TLSRoute -Destination expresswayGateway\_fqdn -Port
expresswayGateway\_TLS\_listening\_port -usedefaultcertificate \$true -MatchUri expresswayGateway\_domain

定義:

| パラメータ     | 説明                                                             |
|-----------|----------------------------------------------------------------|
| -宛先       | Expressway ゲートウェイの完全修飾ドメイン名(FQDN)。例:<br>expGateway.sip.com     |
| -ポート      | Expressway ゲートウェイの TLS リスニング ポート。デフォルトのリスニング<br>ポートは 65072 です。 |
| -MatchUri | Expressway ゲートウェイのドメイン。たとえば、 sip.com などです。                     |

#### 例:

\$tlsRoute = New-CsStaticRoute -TLSRoute -Destination expGateway.sip.com -Port 65072
-usedefaultcertificate \$true -MatchUri sip.com

- ・ドメインの子ドメインを照合するには、-MatchUriパラメータでワイルドカード値(\*.sip.com など)を指定できます。この値は、サフィックス sip.com で終わるすべてのドメインと一致しま す。
  - Microsoft Lync server 2013 で IPv6 を使用している場合、\*ワイルドカードオプションは-MatchUri パラメータではサポートされません。
  - -usedefaultcertificate を false に設定する場合は、TLSCertIssuer パラメータと TLSCertSerialNumber パラメータを指定する必要があります。これらのパラメータは、スタティックルートで使用される証明書を発行する認証局(CA)の名前と TLS 証明書のシリアル番号を それぞれ示します。これらのパラメータの詳細については、「Lync Server 管理シェル」を参照 してください。
- ステップ4 新しく作成したスタティック ルートを中央管理ストアで永続的にします。次のコマンドを入力します。

Set-CsStaticRoutingConfiguration -Route @{Add=\$tlsRoute}

**ステップ5**新しいスタティックルートを永続的にした場合は、コマンドが成功したことを確認します。次のコマンド を入力します。

Get-CsStaticRoutingConfiguration | select-object -ExpandProperty Route

- ステップ6 Lync コントロールパネルを開きます。[外部ユーザーアクセス(External User Access)]領域で、次の手順 を実行します。
  - a) [新規(New)]をクリックし、Lync がフェデレーションしているドメイン(Expressway ゲートウェイ ドメイン)と Expressway ゲートウェイの FQDN のパブリック プロバイダを作成します。
  - b) 新しいパブリックプロバイダーで、ユーザの検証レベルを設定し、このプロバイダーとの[すべて]の通 信を許可するように変更します。

## 次のタスク

Lync Server での信頼できるアプリケーションの構成 (9ページ)

# Lync から IM および Presence へのスタティック ルートの構成

チャットのみの展開の場合は、Lync サーバで IM および Presence サービス ルーティング ノー ドへの TLS スタティック ルートを構成します。IM および Presence サービス の展開に複数の クラスタがある場合でも、サブスクライバ ノードやクラスタ間ピア ノードへのスタティック ルートを作成する必要はありません。

ただし、IM および Presence サービス ドメインごとにスタティック ルートが必要です。

次の表に、この手順で使用する構成パラメータの例を示します。

表 1: Microsoft Lync での TLS スタティック ルートのサンプル パラメータ

| 説明                                                                                                    | パラメータの例                |
|----------------------------------------------------------------------------------------------------|------------------------|
| IM および Presence サービス ノードの FQDN (IM および Presence サービス ノードのルーティング)                                                                                                    | impserverPub.sip.com   |
| FQDN が正しい IP アドレスに解決できることを確認します。                                                                                                    |                        |
| IM および Presence サービス ノードの IP アドレス(IM および Presence<br>サービス ノードのルーティング)                                                                                                    | 10.10.1.10             |
| IM および Presence サービス ノード TLS ポート                                                                                                    | 5061                   |
| <ul> <li>TLS ポートの値は、ユーザーインターフェイスで構成されている値と<br/>一致する必要があります。値を確認するには、Cisco Unified CM IM<br/>および Presence 管理のユーザーインターフェイスにログインし、[シ<br/>ステム (System)]&gt;[アプリケーションリスナー (Application<br/>Listeners)]&gt;[デフォルト Cisco SIP プロキシ TLS リスナー - ピア認証<br/>(Default Cisco SIP Proxy TLS Listener - Peer Auth)]を選択します。</li> <li>(注) Cisco ではポート 5061を推奨しています。ただし、ポート 5062<br/>を使用できます。</li> </ul> |                        |
| IM および Presence サービス ノード ドメイン                                                                                                    | sip.com                |
| Lync 登録サーバー                                                                                                    | lyncserver.synergy.com |

- (注)
- Transport Layer Security (TLS) を使用する場合、スタティックルートの接続先パターンで 使用される FQDN は、Lync フロントエンド サーバから解決可能である必要があります。 FQDN が、スタティックルートが指す IM および Presence サービス ノードの IP アドレス に解決されることを確認します。
  - Lync FQDN は、パーティション化されたドメイン内フェデレーションに使用される IM お よび Presence サービス ドメインと一致させることはできません。
- **ステップ1** たとえば、Lync Server 管理シェルがインストールされているコンピュータにドメイン管理者としてログインします。

**ヒント New-CsStaticRoute** コマンドレットを割り当てた RTCUniversalServerAdmins グループまたはロール ベース アクセス コントロール (RBAC) ロールのメンバーとしてログインする必要があります。

ステップ2 [スタート (Start)]>[すべてのプログラム (All Programs)]>[Microsoft Lync Server 2010]>[Lync Server Management Shell]] の順に選択します。

**ヒント** Microsoft Lync Server のバージョンに応じて、Microsoft Lync Server 2010 または 2013 に移動します。

ステップ3 次のコマンドを入力して、TLS ルートを定義します。

\$tlsRoute = New-CsStaticRoute -TLSRoute -Destination fqdn\_of\_imp\_routing\_node -Port
listening\_port\_imp\_routing\_node -usedefaultcertificate \$true -MatchUri destination\_domain

#### 例:

\$tlsRoute = New-CsStaticRoute -TLSRoute -Destination impserverPub.sip.com -Port 5061
-usedefaultcertificate \$true -MatchUri sip.com

定義:

| パラメータ     | 説明                                         |
|-----------|--------------------------------------------|
| -宛先       | IM および Presence サービス ルーティングの FQDN。         |
| -ポート      | IM および Presence サービス ルーティング ノードのリスニング ポート。 |
| -MatchUri | 宛先 IM および Presence サービス ドメイン。              |

- ・ドメインの子ドメインを照合するには、-MatchUriパラメータでワイルドカード値(\*.sip.com など)を指定できます。この値は、サフィックス sip.com で終わるすべてのドメインと一致しま す。
  - Microsoft Lync server 2013 で IPv6 を使用している場合、\* ワイルドカードオプションは -MatchUri パラメータではサポートされません。
  - -usedefaultcertificate を false に設定する場合は、TLSCertIssuer パラメータと TLSCertSerialNumber パラメータを指定する必要があります。これらのパラメータは、スタティックルートで使用される証明書を発行する認証局(CA)の名前と TLS 証明書のシリアル番号を それぞれ示します。これらのパラメータの詳細については、「Lync Server 管理シェル」を参照 してください。

**ステップ4** 新しく作成したスタティック ルートを中央管理ストアで永続的にします。次のコマンドを入力します。

#### Set-CsStaticRoutingConfiguration -Route @{Add=\$tlsRoute}

(注) この手順は、ルーティング IM および Presence サービス ノードに対してのみ実行します。

ステップ5 新しいスタティックルートを永続的にした場合は、コマンドが成功したことを確認します。次のコマンド を入力します。

Get-CsStaticRoutingConfiguration | select-object -ExpandProperty Route

- ステップ6 Lync コントロールパネルを開きます。[外部ユーザーアクセス(External User Access)]領域で、次の手順 を実行します。
  - a) [新規作成(New)]をクリックし、Lyncと連携するドメイン(IM および Presence サービスドメイン) と、IM および Presence サービス ノードの FQDN パブリック プロバイダを作成します。
  - b) 新しいパブリックプロバイダーで、ユーザの検証レベルを設定し、このプロバイダーとの[すべて]の通 信を許可するように変更します。

## 次のタスク

Lync Server での信頼できるアプリケーションの構成 (9ページ)

# Lync Server での信頼できるアプリケーションの構成

Lync サーバで、 IM and Presence Service を信頼できるアプリケーションとして追加し、各 IM and Presence クラスタノードを信頼できるアプリケーションサーバプールに追加します。この 手順は、Enterprise Edition と Standard Edition の両方の Lync 展開に適用されます。

**ステップ1** 次のコマンドを使用して、 IM and Presence Service 展開用の信頼できるアプリケーション サーバー プール を作成します。

**ヒント** Get-CsPool を入力して、プールのレジストラーサービスの FQDN 値を確認できます。

New-CsTrustedApplicationPool -Identity trusted\_application\_pool\_name\_in FQDN\_format -Registrar Lync\_Registrar\_service\_FQDN -Site ID\_for\_the\_trusted\_application\_pool\_site -TreatAsAuthenticated \$true -ThrottleAsServer \$true -RequiresReplication \$false -OutboundOnly \$false -Computerfqdn first\_trusted\_application\_computer

### 例:

New-CsTrustedApplicationPool -Identity trustedpool.sip.com -Registrar lyncserver.synergy.com -Site 1 -TreatAsAuthenticated \$true -ThrottleAsServer \$true -RequiresReplication \$false -OutboundOnly \$false -Computerfqdn impserverPub.sip.com

### 定義:

| パラメータ         | 説明                                                                                                    |
|---------------|----------------------------------------------------------------------------------------------------|
| -Identity     | IM and Presence Service 展開用の信頼できるアプリケーション プールの名前を入力<br>します。これはFQDN形式である必要があります。例:trustedpool.sip.com。 |
|               | <b>ヒント</b> Active Directory でマシンが見つからないことに関する警告メッセージを無視し、変更の適用に進みます。                                  |
| -Registrar    | プールのレジストラーサービスのサービス ID または FQDN。例:                                                                    |
|               | lyncserver.synergy.com。                                                                               |
|               | Get-CsPool コマンドを使用して、この値を確認できます。                                                                      |
| -Site         | 信頼できるアプリケーション プールを作成するサイトの数値。                                                                         |
|               | ヒント Get-CsSite 管理シェル コマンドを使用します。                                                                      |
| -Computerfqdn | IM および Presence サービスルーティングの FQDN。例: impserver Pub.sip.com                                             |
|               | • impserverPub = IM and Presence Service のホスト名。                                                       |
|               | • sip.com = IM and Presence Service ドメイン。                                                             |
|               |                                                                                                    |

**ステップ2** IM and Presence Service ノードごとに、次のコマンドを入力して、ノードの FQDN を信頼できるアプリケー ション コンピュータとして新しいアプリケーション プールに追加します。

New-CsTrustedApplicationComputer -Identity imp FQDN -Pool new trusted app pool FQDN

### 例:

New-CsTrustedApplicationComputer -Identity impserver2.sip.com -Pool trustedpool.sip.com

### 定義:

| パラメータ     | 説明                                                                                        |
|-----------|-------------------------------------------------------------------------------------------|
| -Identity | IM および Presence サービス ノードの FQDN。例: impserver2.sip.com                                      |
|           | (注) このコマンドを使用して、 IM and Presence Service ルーティング ノードを<br>信頼できるアプリケーションコンピュータとして追加しないでください。 |
| -Pool     | IM and Presence Service の展開に使用される信頼できるアプリケーションプールの<br>FQDN。例: trustedpool.sip.com。        |

**ステップ3** 次のコマンドを入力して、新しい信頼できるアプリケーションを作成し、新しいアプリケーションプール に追加します。

New-CsTrustedApplication -ApplicationID new\_application\_name -TrustedApplicationPoolFqdn new\_trusted\_app\_pool\_FQDN -Port 5061

### 例:

New-CsTrustedApplication -ApplicationID imptrustedapp.sip.com -TrustedApplicationPoolFqdn trustedpool.sip.com -Port 5061

#### 定義:

| パラメータ                       | 説明                                                                            |
|-----------------------------|-------------------------------------------------------------------------------|
| -ApplicationID              | アプリケーションの名前。任意の値を指定できます。例:<br>imptrustedapp.sip.com                           |
| -TrustedApplicationPoolFqdn | IM and Presence Serviceの信頼できるアプリケーションプールサーバーの<br>FQDN。例: trustedpool.sip.com。 |
| -Port                       | IM and Presence Service ノードの SIP リスニング ポート。TLS の場合、<br>ポートは 5061 です。          |

### 次のタスク

トポロジの公開 (11ページ)

# トポロジの公開

ステップ1 Lync Server 管理シェルにログインします。

ステップ2 Enable-CsTopology コマンドを入力して、トポロジを有効にします。

# 次のタスク

Set up Certificates on IM and Presence for Federation with Lync  $(11 \sim - \vec{y})$ 

# Set up Certificates on IM and Presence for Federation with Lync

Use this procedure to set up certificates on your IM and Presence Service nodes for Federation with Microsoft Lync.

ステップ1 On the IM and Presence Service, upload the root certificate for the CA that signs the Microsoft server certificate.

- Upload the certificate as a cup-trust certificate.
- Leave the **Root Certificate** field blank.
- Import the self-signed certificate onto the IM and Presence Service.
- ステップ2 Generate a CSR for the IM and Presence Service so that the certificate can be signed by a CA. Upload the CSR to the CA that signs your certificate.
  - The CA must sign the certificate so that it has "Enhanced Key Usage" with both "Server Authentication" and "Client Authentication".
    - If this is Microsoft Windows Server CA, it must use a certificate template that has "Server Authentication" and "Client Authentication".
- ステップ3 When you have retrieved the CA-signed certificate and the CA root certificate, upload the CA-signed certificate and the root certificate to the IM and Presence Service node.
  - Upload the root certificate as a cup-trust certificate.
  - Upload the CA-signed cup certificate. Specify the root certificate .pem file as the root certificate.
- ステップ4 Add a TLS Peer subject on IM and Presence Service for the Microsoft server. Use the FQDN of the Microsoft server. ステップ5 Add the TLS Peer to the Selected TLS Peer Subjects list.
  - Make sure that the TLS\_RSA\_WITH\_3DES\_EDE\_CBC\_SHA cipher is chosen for the TLS Context Configuration.
  - Make sure that you disable empty TLS fragments.

#### What to do next

Set up certificates on the Microsoft Lync server that have "Enhanced Key Usage" with "Server Authentication" and "Client Authentication" values. For details, see:

- CA サーバーからの証明書の要求
- Microsoft TechNet Library, Windows Server Implementing and Administering Certificate Templates at http://technet.microsoft.com/en-us/library/cc731256(v=ws.10).aspx.

翻訳について

このドキュメントは、米国シスコ発行ドキュメントの参考和訳です。リンク情報につきましては 、日本語版掲載時点で、英語版にアップデートがあり、リンク先のページが移動/変更されている 場合がありますことをご了承ください。あくまでも参考和訳となりますので、正式な内容につい ては米国サイトのドキュメントを参照ください。